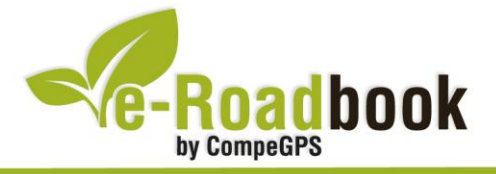

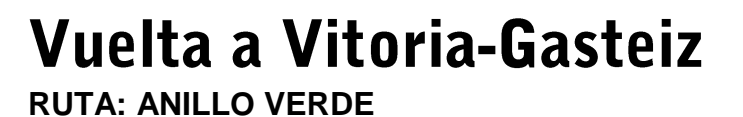

# 1. INFORMACIÓN BÁSICA

Archivo de track descargable en formato \*.**BTRK**, exclusivo de CompeGPS. Roadbook realizado en **Vitoria-Gasteiz** (provincia de Álava), incluye información detallada con imágenes de próximas maniobras, instrucciones textuales e iconos gráficos. A continuación le presentamos la información básica del recorrido:

- Zona: Vitoria-Gasteiz, Álava, Euskadi, España
- Nivel de dificultad: Medio
- Tipo de etapa: Etapa única
- Tipo de ruta: Circular

Salida: Parque Ataria, Paseo de la Biosfera 4 (Vitoria-Gasteiz)

*Llegada:* Parque Ataria, Paseo de la Biosfera 4 (Vitoria-Gasteiz)

- Duración: 2 horas y 30 minutos
- Distancia: 36,84 kilómetros
- Vehículo: BTT
- Altitud Máxima: 601 metros
- Altitud Mínima: 501 metros
- Ascenso acumulado: 119 metros
- Lengua de las maniobras: Español
- Autor: Julio Zurbitu

### 2. EL RECORRIDO

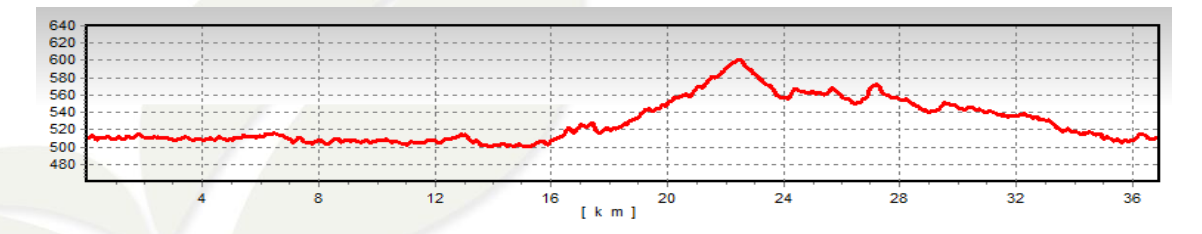

El anillo verde de Vitoria-Gasteiz es el resultado de un ambicioso plan de restauración y recuperación ambiental de la periferia de la ciudad que persigue

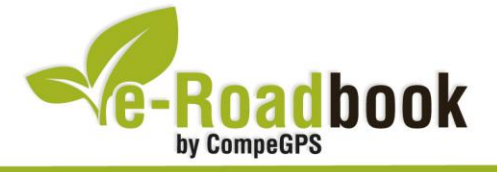

fundamentalmente recuperar el valor ecológico y social de este espacio. Lo hace a través de la creación de un continuo natural alrededor de la ciudad articulado por diversos enclaves de alto valor ecológico y paisajístico.

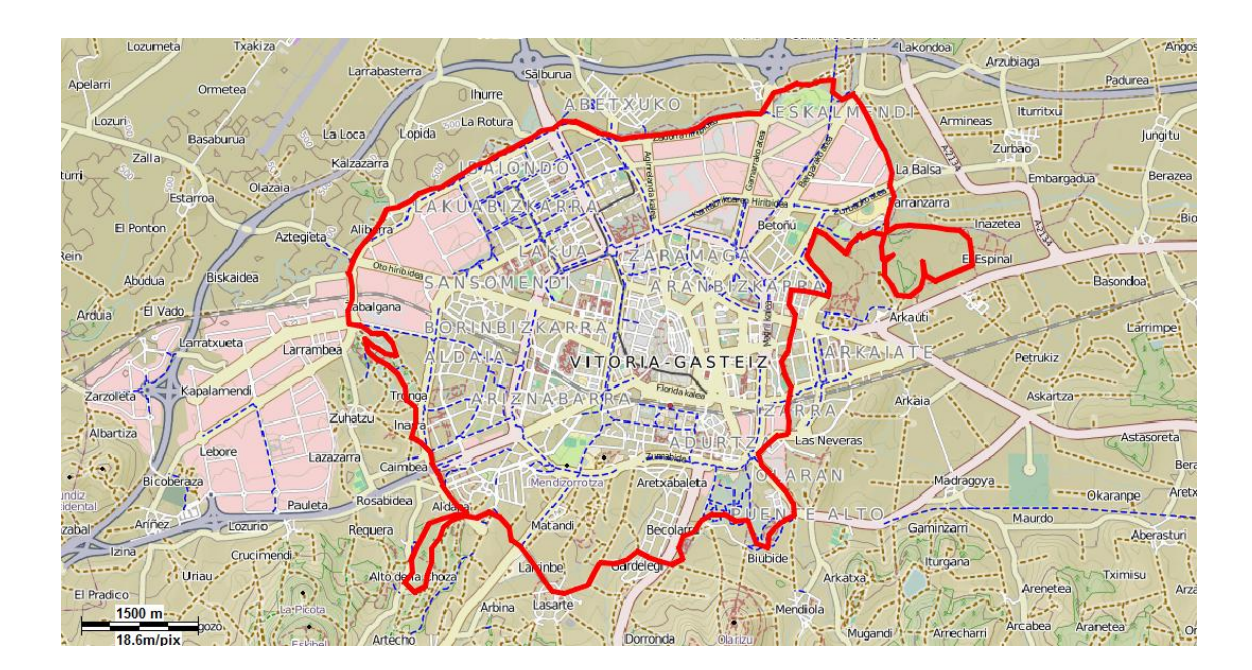

Vitoria-Gasteiz ha sido elegida "**Capital Verde Europea 2012**", de hecho, su anillo verde es uno de los principales proyectos verdes de la localidad. De este modo y para celebrar su capitalidad, durante 2011 y 2012 se está realizando un intenso trabajo en el mismo, siendo un momento ideal para recorrerlo y visitarlo.

Siguiendo este e-Roadbook podremos conocer los **distintos parques del anillo verde** siguiendo la ruta más atractiva y cómoda **en bicicleta**.

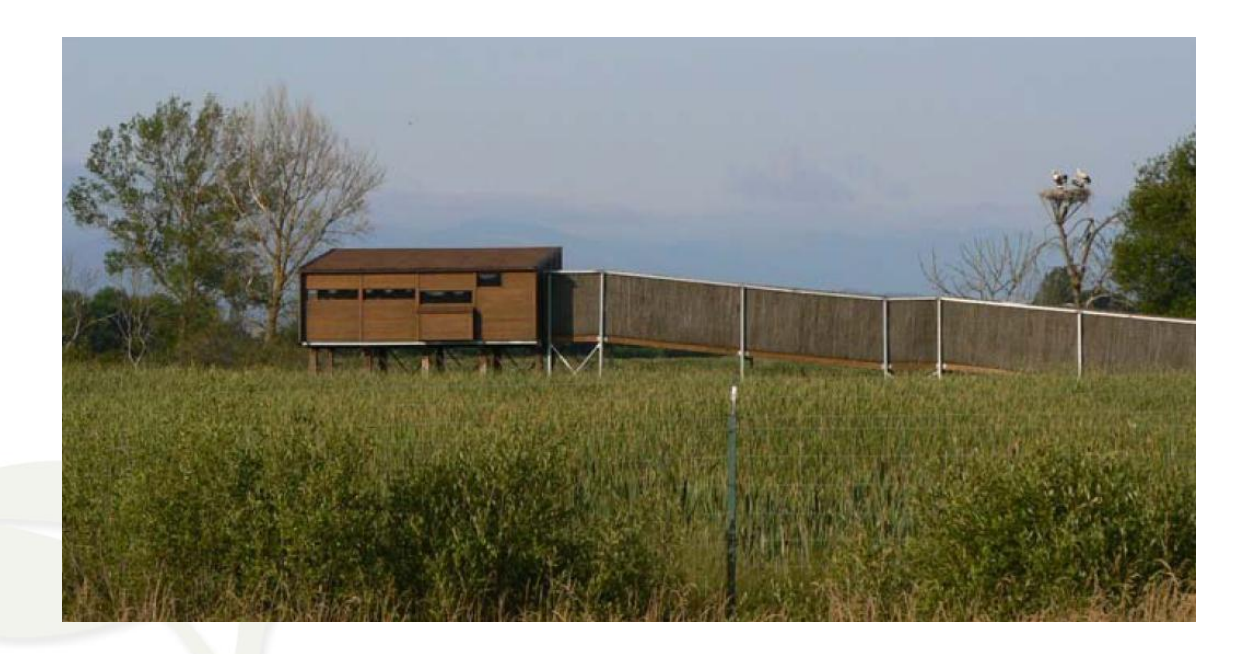

CompeGPS Team S.L. – Tel: 902 512 260 www.compegps.com – www.twonav.com

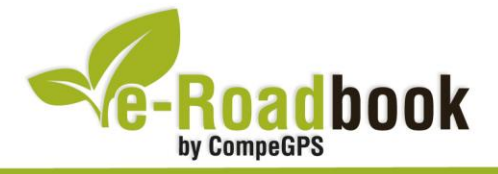

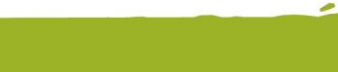

### ¿Qué es el anillo verde?

Es un conjunto de **parques periurbanos** de alto valor ecológico y paisajístico enlazados estratégicamente mediante corredores eco-recreativos. Es el resultado de un **ambicioso proyecto** que se inició a comienzos de los 90 del siglo pasado con el objetivo principal de **restaurar y recuperar la periferia** de Vitoria-Gasteiz, tanto desde el punto de vista ambiental como social, para crear una **gran área verde de uso recreativo** en torno a la ciudad.

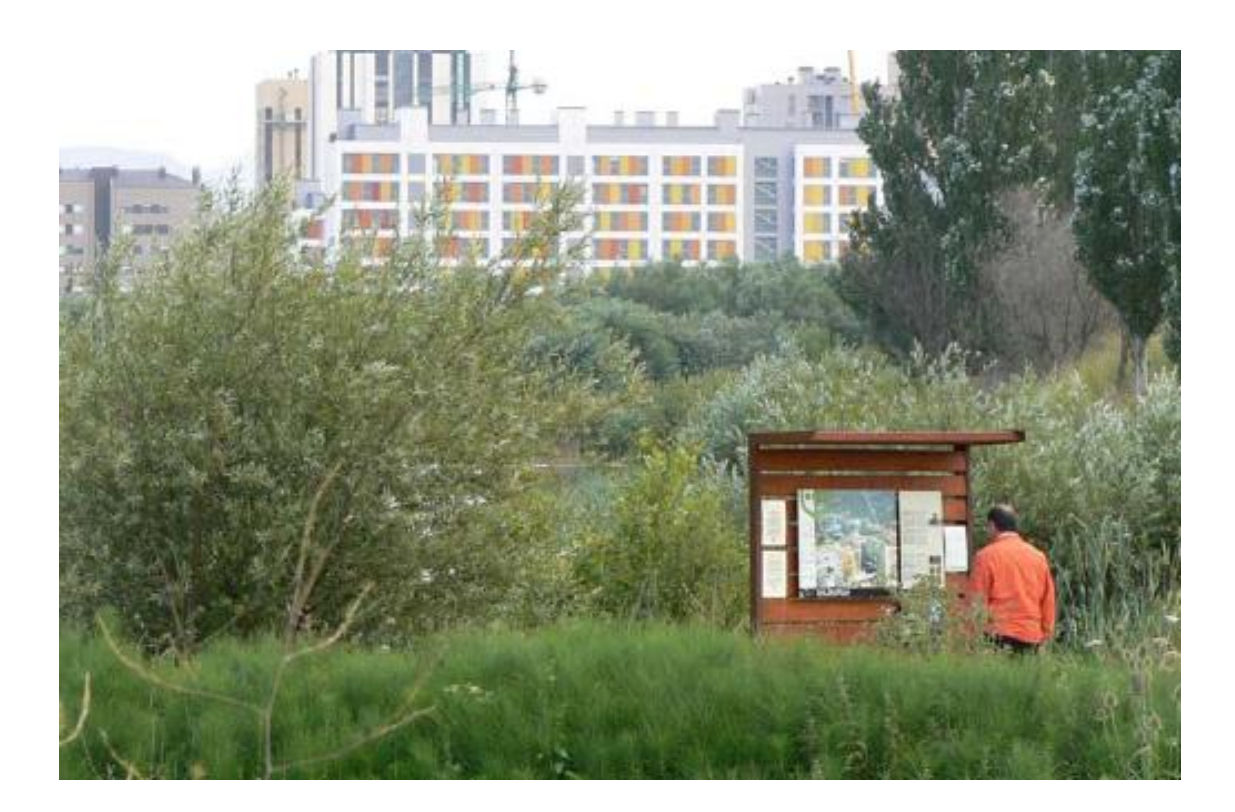

Después de más de 15 años trabajando en el proyecto, durante los cuales se han llevado a cabo importantes actuaciones de restauración ecológica y paisajística de zonas degradadas y de acondicionamiento para el uso público, el anillo verde cuenta actualmente con **6 parques** ya consolidados: Armentia, Olarizu, Zabalgana, Salburua, parque del río Alegría y parque del río Zadorra, del cual ya se han ejecutado los tramos de Gamarra, Atxa-Landaberde y Gobeo. No obstante, en la periferia de la ciudad quedan todavía algunas zonas degradadas pendientes de recuperación y está por completar el sistema de conexiones que enlazará unos espacios con otros a través de sendos corredores ecológicos.

Una vez que la red de parques se complete, el anillo formará un continuo que podrá recorrerse cómodamente a pie o en bicicleta.

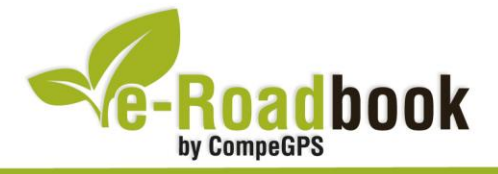

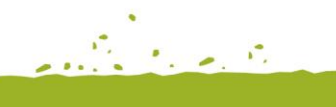

### ¿Qué ofrece el anillo verde?

Posee una gran diversidad de ambientes que atesoran en conjunto una notable riqueza naturalística. Bosques, ríos, humedales, praderas, campos de cultivos, sotos y setos son una muestra de los variados ecosistemas que coexisten en la periferia urbana, algunos de ellos internacionalmente reconocidos por su elevado valor ambiental, como es el caso de los humedales recuperados de Salburua o el ecosistema fluvial del río Zadorra.

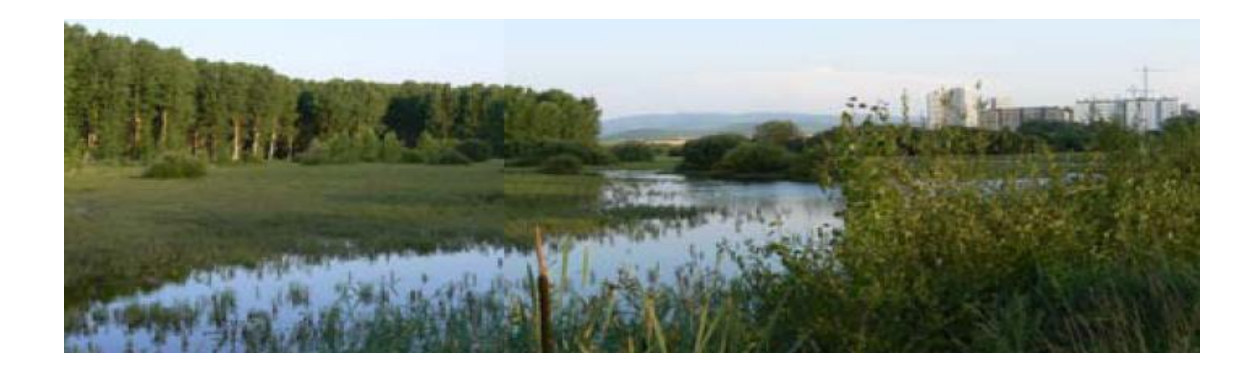

Desde el punto de vista social y de uso público, el anillo verde ofrece excelentes posibilidades para **el paseo, el ocio y el disfrute** en contacto con la naturaleza y es un espacio ideal para la realización de actividades e iniciativas educativas y de sensibilización ambiental.

Situados a escasa distancia de Vitoria-Gasteiz, desde el centro de la ciudad **se puede acceder fácilmente** a los parques del anillo a pie o en bicicleta a través de sendas urbanas recientemente habilitadas.

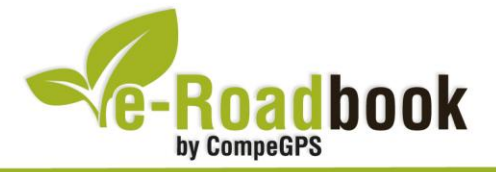

# ➔ PERSONALIZAR LA PÁGINA DE DATOS

A modo de sugerencia le proponemos adaptar su dispositivo GPS con la opción de **visualizar el recorrido** en una página de datos como la que mostramos a continuación:

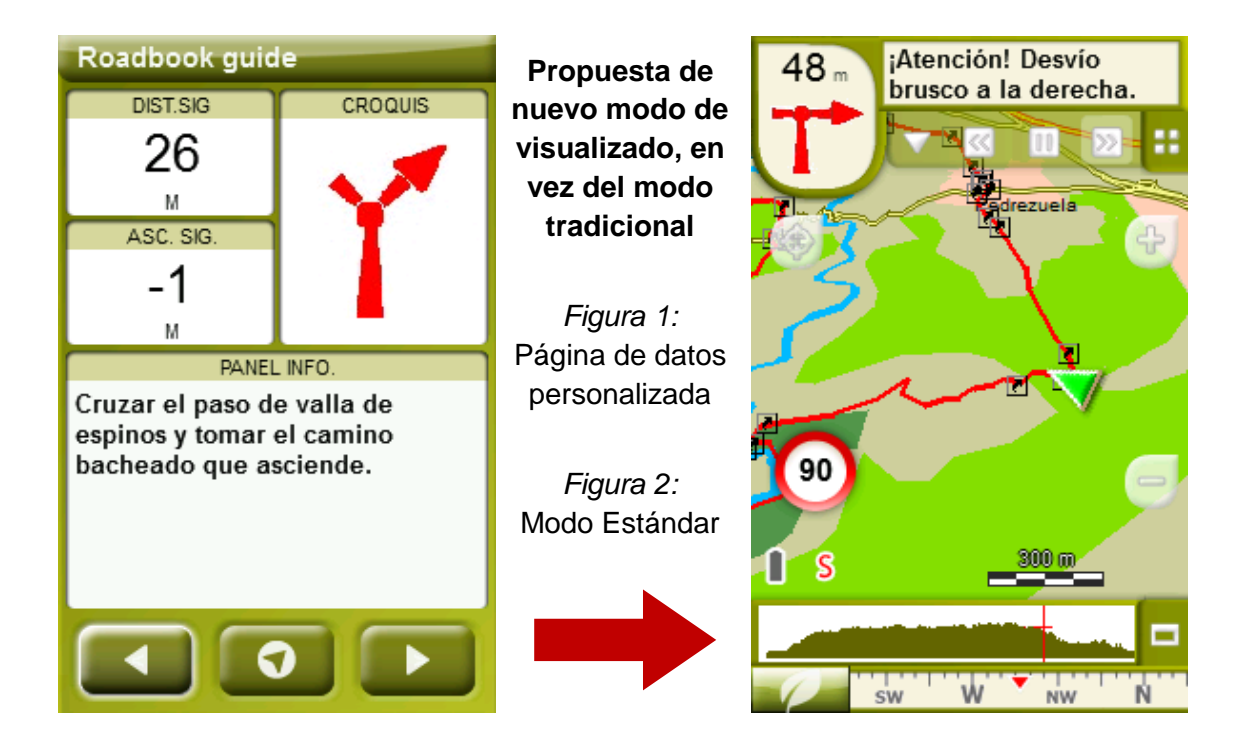

Para realizarlo, sólo tiene que seguir los pasos siguientes:

- 1. Acceda a 'Menú > Configuración > Visualizar > Campos de datos'.
- 2. Una vez dentro, deberá elegir la **estructura** para la pantalla de visualización. En este caso debemos elegir la estructura: **Template 4** (Plantilla 4).

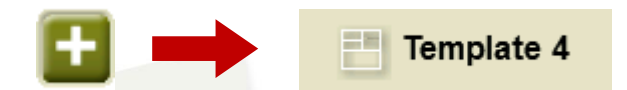

- 3. En el siguiente paso deberá **seleccionar los campos** que serán mostrados en esa estructura. Simplemente tiene que seleccionarlos y ordenarlos. En nuestro caso utilizaremos los siguientes campos en este orden:
  - En el primer cuadrante se situará la '**Distancia al siguiente**'. Le indicará la distancia que falta para llegar hasta el siguiente punto (en metros).
  - En segundo lugar se sitúa la 'Ascensión a siguiente'. Es la pendiente positiva entre los puntos consecutivos.

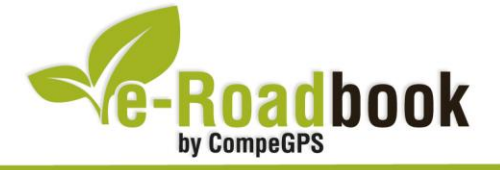

- En tercer lugar y situado a la derecha de la pantalla, el usuario deberá situar el 'Croquis'. Esta casilla le resultará muy intuitiva para reproducir los movimientos y direcciones del trayecto.
- Y por último en la mitad inferior de la pantalla, el usuario deberá situar el **'Panel informativo'**. Mediante este panel, y durante todo el trayecto, el usuario podrá leer indicaciones y anotaciones del autor.

-